| 🚆 System Defaults Maintenand          | ce in the second second second second second second second second second second second second second second se |                                   |                            |                                       |             |
|---------------------------------------|----------------------------------------------------------------------------------------------------|-----------------------------------|----------------------------|---------------------------------------|-------------|
| -System Specifications                |                                                                                                    |                                   |                            |                                       |             |
| RAILTRAC Installed:                   | YES 💌                                                                                                    | Age Payments:                     | NO                         | Close Accrual Condition:              | SENT TO A/P |
| RAILAcct Installed:                   | YES                                                                                                    | Age Credit (Neg.) Amounts:        |                            | Multi Rate Code Analysis:             | YES         |
| Database Version:                     | TP 10.0.1                                                                                                    | System Leadtime:                  | 0                          | Allow Ship Record Deletion:           | YES         |
| Use Menu Security:                    | NO                                                                                                    | Mail Leadtime:                    |                            | Allow Ship Record Changes:            | YES         |
| AutoPay Outbound:                     | YES                                                                                                    | EFT Leadtime:                     |                            | Allow Manual Override:                | NO          |
| AutoPay Inbound:                      | YES                                                                                                    | No. of Days in Weekend:           |                            | Allow Payment Reject/Cancel:          | YES         |
| Autoapprove:                          | YES                                                                                                    | Last Day of Work Week:            |                            | Allow Pmt Rej.after Sent A/P:         | YES         |
| Payment Threshold Amount:             | 10                                                                                                    | Base Paydate Type:                | ACTIVITY DATE              | Resubmit w/ Sent Pmnts:               | YES         |
| Use Allocation:                       | YES                                                                                                    | Use CLM:                          | NO                         | Default Organization Code:            | VAL         |
| No. of GL Criteria:                   |                                                                                                    | CLM Aging Days:                   | 0                          | Use Mapping:                          | NO          |
| GL Code Format:                       | 111                                                                                                    | CLM Required Amount:              |                            | Export Rate Activity:                 | NO          |
| Validate GL Code:                     | NO                                                                                                    | RAILTRAC Integration Begin Dat    | te: 09/05/06               | Reverse Expected Freight.:            | NO          |
| Use Default GL Criteria:              | NO                                                                                                    |                                   |                            | Export Zero Expected Freight Amts:    | YES         |
| Use Custom Data:                      | YES                                                                                                    |                                   |                            |                                       |             |
|                                       |                                                                                                    |                                   |                            |                                       |             |
| Default New Invoice Status:           | INVOICE                                                                                                    | List Cancelled Accruals:          | YES                        | EDI Accrual Default:                  |             |
| Invoice CLM Check:                    |                                                                                                    | List Closed Accruals:             | YES                        | EDI Inv/Acc. Ship Date Tolerance:     |             |
| Default Inv Amt with Acc Amt:         | YES                                                                                                    | List Accruals after Invoice Date: | YES                        | Default EDI Invoice Status:           | INVOICE     |
| Invoice No. Max Length:               | 30                                                                                                    | Calc. Inv. Amount (Qty X Rate):   | NO                         | Allow EDI Inv.for Cancelled Accruals: | YES         |
| Allow Vendor/BOL Mismatch:            | YES                                                                                                    | Allow Inv. for Cancelled Accruals | :                          | Allow EDI Inv.for Closed Accruals:    | YES         |
| Allow Abbrev. Invoice Entry:          | NO                                                                                                    | Allow Inv.for Closed Accruals:    | YES                        | Require Matching Pmnt Currencies:     | NO          |
| Cancel Inv. w/ Sent Pmnts:            | NO                                                                                                    | Default Recvd Date w/ Current [   | Date: NO                   | Increment NonFrt Pay Sup. No.:        | YES         |
| Require Unit of Measure (UM):         | NO                                                                                                    | Copy Exception Comment to Pay     | /ment: NO                  |                                       |             |
|                                       |                                                                                                    |                                   |                            | Group Tolerance Levels                | 1           |
| MatchPav:                             | MES                                                                                                    |                                   | Freight Upper Dollars:     | 200 Freight Upper %:                  | 10          |
| MatchRate:                            | YES                                                                                                    |                                   | Freight Lower Dollars:     | 200 Freight Lower %:                  | 1000        |
| Allow MatchPay Bypass                 | YES                                                                                                    |                                   | Accessorial Upper Dollars: | 100 Accessorial Upper %:              | 10          |
| Always Pay From:                      | INVOICE                                                                                                    |                                   | Accessorial Lower Dollars: | 100 Accessorial Lower %:              | 10          |
| Tolerance Pay Source:                 | INVOICE                                                                                                    |                                   | Switch Upper Dollars:      | 100 Switch Upper %:                   | 10          |
| Invoice Limit Check:                  | YES                                                                                                    |                                   | Switch Lower Dollars:      | 100 Switch Lower %:                   | 10          |
| Check Apprvl Limit If Match:          | YES                                                                                                    |                                   | Fuel Upper Dollars:        | 100 Fuel Upper %:                     | 10          |
| a second part of a second at the date | 1                                                                                                    | Fuel Lower Dollars:               |                            | 100 Fuel Lower %:                     | 10          |
|                                       |                                                                                                    | Total Lipper Dollars:             |                            |                                       |             |
|                                       |                                                                                                    |                                   | Total Upper Dollars:       | 100 Total Upper %:                    | 20          |

| System Specifications    |                                                                                                    |  |  |  |  |
|--------------------------|----------------------------------------------------------------------------------------------------|--|--|--|--|
| Specification            | Description                                                                                                    |  |  |  |  |
| RAILTRAC Installed       | Whether RAILTRAC tables exist for access by TRANSPay™.                                                                                                    |  |  |  |  |
| RAILAcct Installed       | Whether RAILAcct tables exist for access by TRANSPay™.                                                                                                    |  |  |  |  |
| Use Menu Security        | Options are Yes/No. Specifies whether the Menu Security feature is used. Menu Security allows for restriction of access to specific screens or specific areas. |  |  |  |  |
| AutoPay Outbound         | Whether automatic payment of accruals occur on outbound shipments.                                                                                             |  |  |  |  |
| Autopay Inbound          | Whether automatic payment of accruals occur on inbound shipments.                                                                                              |  |  |  |  |
| AutoApprove              | Whether approval for payment is automatic for automatic payments.                                                                                              |  |  |  |  |
| Payment Threshold Amount | The maximum amount of an accrual that can automatically be paid. The threshold amount is for individual payments.                                              |  |  |  |  |
| Use Allocation           | Yes/No field. Whether to utilize the TRANSPay <sup>™</sup> allocation routines to assign costs to specific GL designations.                                    |  |  |  |  |
| No. of GL Criteria       | The number of variables required to define a GL Code.                                                                                                    |  |  |  |  |
| GL Code Format           | The formatting of the GL Code. ! and - are used here                                                                                                    |  |  |  |  |
| Validate GL Code         | Yes/No field. When set to no, TRANSPay™ will not validate the GL code.                                                                                         |  |  |  |  |

| Use Default GL Criteria         | Will always populate the Default GL Code to default if Yes is selected.                                                                                                    |
|---------------------------------|----------------------------------------------------------------------------------------------------|
| Use Custom Data                 | Whether custom data fields are passed to and stored in the TRANSPay <sup>™</sup> database.                                                                                                    |
| Age Payments                    | Yes/No field. Specifies whether to age payments in order to maximize float.                                                                                                    |
| Age Credit (Neg.) Amounts       | Yes/No field. Specifies whether to age credits along with the rest of the payment(s) on the invoice                                                                                                    |
| System Leadtime                 | The number of days in advance a payment request must be processed in order to pay the vendor on time.                                                                                                  |
| Mail Leadtime                   | Optional Leadtime field to add to the System Leadtime to allow for time to mail payment and arrive at vendor.                                                                                          |
| EFT Leadtime                    | Optional Leadtime field to add to the System Leadtime to allow for time to generate and send EFT from customer's payables system                                                                       |
| No. of Days in Weekend          | The number of days in a weekend. If used, this adds an additional number of days to the Leadtime (e.g. if System Leadtime is 5 days and Weekend Leadtime is 2 days then Leadtime would then be 7 days. |
| Last Day of Work Week           | This field is used to record the last day of the week. For example if the accounting department is open Monday – Friday this field would be populated with Friday.                                     |
| Base Paydate Type               | Are you paying from the Invoice Date or Activity Date?                                                                                                    |
| Use CLM                         | Whether to verify railcar movement via CLMs in RAILTRAC in order to process the payment of that shipment.                                                                                              |
| CLM Aging Days                  | The number of days that can pass once the railcar has moved in order to process the payment of that shipment.                                                                                          |
| CLM Required Amount             | The site code needed for CLM verification                                                                                                    |
| RAILTRAC Integration Begin Date | Date RAILTRAC Integration began                                                                                                    |
| Close Accrual Condition         | When can accruals be considered closed? When they are<br>Completed (received payment info back) or Sent to A/P<br>(exported payment requests)                                                          |
| Multi Rate Code Analysis        | Allow for shipments to be rated against multiple rate codes                                                                                                    |
| Allow Ship Record Deletion      | Does your company allow Shipment Records to be deleted?                                                                                                    |
| Allow Ship Record Changes       | Does your company allow Shipment Records to be changed?                                                                                                    |
| Allow Manual Override           | Does your company allow for Accruals to be created<br>manually for shipments in No Rate exception status                                                                                               |
| Allow Payment Reject/Cancel     | Are users are allowed to Reject or Cancel payments.                                                                                                    |
| Allow Pmt Rej After Sent A/P    | Can Payments be Rejected after being Sent to A/P?                                                                                                    |
| Resubmit w/Sent Pmnts           | Does your company allow for shipments to re-rate when payments have been sent to A/P?                                                                                                    |
| Default Organization Code       | Defines the organization code to be used as the default in all TRANSPay™ entry screens.                                                                                                    |
| Use Mapping                     | Does your company need to map fields for GL Codes or Custom Data?                                                                                                    |
| Export Rate Activity            | Does your company want to receive an expected freight file?                                                                                                    |
| Reverse Expected Freight        | Does your company want to receive records that reverse the expected freight when shipments re-rate or are cancelled in TRANSPay?                                                                       |

Does your company want to receive expected freight records for shipments that accrued at \$0?

| Invoice Configuration                    |                                                                                                    |  |  |  |  |
|------------------------------------------|----------------------------------------------------------------------------------------------------|--|--|--|--|
| Specification                            | Description                                                                                                    |  |  |  |  |
| Default New Invoice Status               | When creating a new invoice should the default be set to<br>Draft or Invoice.                                                                                 |  |  |  |  |
| Invoice CLM Check                        | Does CLM verification need to occur when the invoice is entered?                                                                                              |  |  |  |  |
| Default Inv Amt with Acc Amt             | When in the invoice screen should the invoice amount default to match the accrual amount.                                                                     |  |  |  |  |
| Invoice No. Max Length                   | 30                                                                                                    |  |  |  |  |
| Allow Vendor/BOL Mismatch                | Will your company allow Vendor/BOL mismatches to be processed?                                                                                                |  |  |  |  |
| Allow Abbrev. Invoice Entry              | Will your company allow users to use the Abbreviated Invoice Entry screen when entering invoices manually?                                                    |  |  |  |  |
| Cancel Inv. w/ Sent Pmnts                | Will your company allow invoices in invoice exceptions to be cancelled if Payments have already been Sent to A/P?                                             |  |  |  |  |
| Require Unit of Measure (UM)             | Will your company require a unit of measure in each line charge on the invoice?                                                                               |  |  |  |  |
| List Cancelled Accruals                  | When Listing Accruals while either editing an invoice or<br>creating one, should Cancelled Accruals appear in the list?                                       |  |  |  |  |
| List Closed Accruals                     | When Listing Accruals while either editing an invoice or<br>creating one, should Closed Accruals appear in the list?                                          |  |  |  |  |
| List Accruals after Invoice Date         | When Listing Accruals, should accruals that have a ship date greater than the invoice date appear in the list?                                                |  |  |  |  |
| Calc. Inv. Amount (Qty x Rate)           | Should the Invoice Amount be calculated based on the<br>quantity and rates entered on each charge?                                                            |  |  |  |  |
| Allow Inv. For Cancelled Accruals        | Will your company allow invoices to be manually created for Cancelled Accruals?                                                                               |  |  |  |  |
| Allow Inv. For Closed Accruals           | Will your company allow invoices to be manually created for Closed Accruals?                                                                                  |  |  |  |  |
| Default Recvd Date w/ Current Date       | Should the Default Received Date be set to Current Date automatically when manually entering an invoice?                                                      |  |  |  |  |
| Copy Exception Comment to<br>Payment     | Does your company want the option to copy the exception comment when resolving an invoice exception to the payment requests?                                  |  |  |  |  |
| EDI Accrual Default                      | Options are Yes/No. If set to Yes, some data from the accrual will populate the EDI Invoice (origin, destination, product, ship date).                        |  |  |  |  |
| EDI Inv/Acc. Ship Date Tolerance         | What is the ship date difference tolerance the 410 import process should use when trying to match an invoice to an accrual?                                   |  |  |  |  |
| Default EDI Invoice Status               | Options are Draft or Invoice.                                                                                                    |  |  |  |  |
| Allow EDI Inv. For Cancelled<br>Accruals | Will your company allow invoices to be created for Cancelled<br>Accruals during the 410 import process? If no, invoices will<br>go into EDI Import Exceptions |  |  |  |  |
| Allow EDI Inv. For Closed Accruals       | Will your company allow invoices to be created for Closed<br>Accruals during the 410 import process? If no, invoices will<br>go into EDI Import Exceptions    |  |  |  |  |
| Require Matching Pmnt Currencies         | Should the accrual and invoice currency match?                                                                                                    |  |  |  |  |

On Non-Freight Invoices, should the Supplement Number on the payments generated increase for each line charge?

| MatchPay Configuration      |                                                                                                    |  |  |  |  |
|-----------------------------|----------------------------------------------------------------------------------------------------|--|--|--|--|
| Specification Description   |                                                                                                    |  |  |  |  |
| MatchPay                    | Whether the functions for matching of accruals to invoices for payment is activated.                                                   |  |  |  |  |
| MatchRate                   | If no accrual is found, TRANSPay™ will go and look for a matching rate in RateServer®.                                                 |  |  |  |  |
| Allow MatchPay Bypass       | Yes/No field identifying whether MatchPay is Bypassed.                                                                                 |  |  |  |  |
| Always Pay From             | Choose from Accrual or Invoice.                                                                                                    |  |  |  |  |
| Tolerance Pay Source        | Choose from Accrual or Invoice.                                                                                                    |  |  |  |  |
| Invoice Limit Check         | This limit supercedes individual approval limits on line items.                                                                        |  |  |  |  |
| Check Apprvl Limit if Match | Does your company want to check the Approval Limit of the user id approving the invoice for payment if it falls within the tolerances? |  |  |  |  |

# **Group Tolerance Levels**

If MatchPay tolerances are not set in Config->Reference->Vendor under Pay Instructions or Pay Criteria, TRANSPay<sup>™</sup> will default to the values stored in Systems Default. The MatchPay Tolerance settings define the global definition of the allowed difference between the amount of an accrual and the invoice when the two are matched for payment.

The difference between the invoice and accrual amounts can be defined as dollars, percentages, or both. For example, the allowed difference for any invoice is a maximum upper limit of \$500 or 10%. TRANSPay<sup>™</sup> allows for entry of both amounts in the Upper Limits tolerance fields.

Upper difference is when an Invoice amount is higher than the Accrual amount. The Lower difference is when the Invoice amount is lower than the Accrual amount.

In addition, tolerances can be set for each component of the total freight invoice or accrual - Freight (base freight), Accessorial, Switch (charge), Fuel (charge), and Total. These settings allow the comparison of freight invoice to accrual at the component level.

Global tolerances are set at the Systems default level. These levels can also be set at the vendor level, however, unless otherwise specified the Global level will be used.

# **Vendor Setup**

The Vendors section allows for entry, definition and maintenance of vendor information. The following screens show the List, Detail, Pay Criteria, Pay Instruction, and Carrier information.

| 🔜 Vendor Mair                    | itenance                     |                      |              |             |    |         |                |  |
|----------------------------------|------------------------------|----------------------|--------------|-------------|----|---------|----------------|--|
| Find Column Where Value Reset << |                              |                      |              |             |    |         |                |  |
| 1/8/2020                         |                              | Active TRAN          | SPay Vendors |             |    | Page 1  | of 1           |  |
| Vendor Code                      | Vendor Name                  | Address1             | Address2     | City/State  |    | ZIP     | Phone          |  |
| 2503181                          | BURLINGTON NORTHERN SANTA FE | 5650 N RIVERSIDE DR  | SUITE 101    | FORT WORTH  | TX | 76167   | (000) 000-0000 |  |
| 2511217                          | CANADIAN PACIFIC RAILROAD    | 401 - 9TH AVE SW     |              | CALGARY     | AB | T2P-4Z4 | (000) 000-0000 |  |
| 2512141                          | INDIANA & OHIO RALWAY        | PO BOX 409590        |              | ATLANTA     | GA | 30384   | (000) 000-0000 |  |
| 2512902                          | BATTEN KILL RAILROAD         | 1 ELBOW STREET       |              | GREENWICH   | NY | 12834   | (518) 692-2160 |  |
| 2800061                          | CSX TRANSPORT                | 1659 SOLUTIONS CENTE |              | CHICAGO     | IL | 60677   | (000) 000-0000 |  |
| 2800294                          | UNION PACIFIC                | PO BOX 843465        |              | DALLAS      | TX | 78284   | (000) 000-0000 |  |
| 2800311                          | NORFOLK SOUTHERN             | PO BOX 532797        |              | ATLANTA     | GA | 30353   | (000) 000-0000 |  |
| 2800324                          | CANADIAN NATIONAL            | PO BOX 71206         |              | CHICAGO     | IL | 60694   | (000) 000-0000 |  |
| 2801205                          | KANSAS CITY SOUTHERN         | 36454 TREASURY CENTE |              | CHICAGO     | IL | 60694   | (000) 000-0000 |  |
| 2801625                          | DM & E                       | 140 N. PHILLIPS AVE  |              | SIOUX FALLS | SD | 57104   | (000) 000-0000 |  |
| 2801626                          | ICE                          | 140 N. PHILLIPS AVE  |              | SIOUX FALLS | SD | 57104   | (000) 000-0000 |  |
| 2801700                          | CPRS                         | 401 9TH AVE SW       |              | CALGARY     | AB | T2P4-Z4 | (000) 000-0000 |  |

Double-clicking on a vendor name or vendor code will produce the detail screen for that vendor.

#### To Enter a New Vendor:

- **1.** From the Vendor Screen (above), click the new button on the button bar.
- 2. An empty Vendor Maintenance box will appear.
- **3.** Enter the required information (blue fields) and optional info if desired.
- 4. Click Pay Criteria Fill in the required and optional info.
- 5. Click Pay Instructions Fill in the required and optional info.
- 6. Click the Carriers button.
- 7. Click the new button on the button bar.
- 8. A box will appear with two selections in it: "New Carrier Record" or "New Vendor".
- 9. If New Carrier Record is selected it will display a blank Vendor Detail screen.
- 10. If New Vendor is selected it will add a blank line under the last line. Transit Mode has a drop down box, right clicking on Carrier will bring a list of carriers, enter a valid Origin SPLC and tab off and the system will populate Origin City/State, Charge Type is a drop down list and Default Vendor is a yes/no field.
- 11. Click Save

### **Vendor Detail**

Vendor Detail stores basic contact information for each vendor. Code, name, address, are needed, phone, fax and e-mail addresses are optional, but can be used for reference. This information is vital to the operation of TRANSPay<sup>™</sup>. TRANSPay<sup>™</sup> looks up carriers to verify they are legitimate before continuing with the payment process. Pay Criteria, Pay Instructions and Carriers are discussed below.

| Detail Pay Criteria Pay Instructions Carriers |  |  |  |  |  |  |  |
|-----------------------------------------------|--|--|--|--|--|--|--|
| Detail Pay Criteria Pay Instructions Carriers |  |  |  |  |  |  |  |
| Vendor Code: 2503181                          |  |  |  |  |  |  |  |
| Vendor Name: BURLINGTON NORTHERN SANTA FE     |  |  |  |  |  |  |  |
| Address1: 5650 N RIVERSIDE DR                 |  |  |  |  |  |  |  |
| Address2: SUITE 101                           |  |  |  |  |  |  |  |
| City: FORT WORTH                              |  |  |  |  |  |  |  |
| State: TX 💌 Zip: 76167                        |  |  |  |  |  |  |  |
| Phone: (000) 000-0000                         |  |  |  |  |  |  |  |
| Fax Name1:                                    |  |  |  |  |  |  |  |
| Fax Number 1: (000) 000-0000                  |  |  |  |  |  |  |  |
| Fax Name2:                                    |  |  |  |  |  |  |  |
| Fax Number2: (000) 000-0000                   |  |  |  |  |  |  |  |
| Fax Name3:                                    |  |  |  |  |  |  |  |
| Fax Number3: (000) 000-0000                   |  |  |  |  |  |  |  |
| Email Addr 1:                                 |  |  |  |  |  |  |  |
| Email Addr2:                                  |  |  |  |  |  |  |  |
| Email Addr3:                                  |  |  |  |  |  |  |  |

## **Vendor Pay Criteria**

The screen below is for entry of vendor pay criteria. Vendors may have different pay criteria for different charge types.

For example, if a vendor charges different rates for freight and detention. Freight payments are discounted if paid within 20 days and detention charges are discounted if they are paid in 10 days. Payment criteria can be set up differently for each charge type or All can be selected. All will be used unless it is otherwise more specifically defined.

TRANSPay<sup>™</sup> allows for entry of prompt payment discounts at three different levels. Pay criteria on the vendor level allows for entry of each charge associated with a carrier and the respective limits in dollars or percentages.

For example, there could be a freight charge, a cleaning charge and a detention charge, this function is used to set match limits, maximum amounts, payment terms as well as upper and lower levels of tolerance for MatchPay. The Vendor Pay criteria settings include:

| Setting                          | Description                                                                                        |
|----------------------------------|----------------------------------------------------------------------------------------------------|
| Organization Code                | A DropDownList box is available for selection of an organization code.                             |
| Charge Type                      | DropDownList box displays all accessorial charge descriptions.                                     |
| No Match Limit                   | Dollar value to limit amount paid if no accrual found or if RateServer® could not rate or there    |
|                                  | was not a lease contract.                                                                          |
| Limit Amount                     | Specific amount. System kicks out even if matched. Will not go through automatically.              |
| Days to Pay                      | Payment terms.                                                                                     |
| AutoPay Base PayDate Type        | The date automatic payments (AutoPay) will use for aging; options are Activity Date and Invoice Da |
| Invoice Base PayDate Type        | The date invoices will use for aging (MatchPay); options are Activity Date, Invoice Date, CLM and  |
|                                  | Invoice Received Date.                                                                             |
| Electronic Funds Transfer        | Yes/No Reference Field only                                                                        |
| Prompt Payment Days and Discount | Discount section is vendor specific and allows for definition of discounts.                        |
| Tolerance Upper Dollars          | Definition of upper limits in dollar amounts for MatchPay.                                         |
| Tolerance Lower Dollars          | Definition of lower limits in dollar amounts for MatchPay.                                         |
| Tolerance Upper Percent          | Definition of upper limits by percent for MatchPay.                                                |
| Tolerance Lower Percent          | Definition of lower limits by percent for MatchPay.                                                |

| # Vendor Maintenance |                  |            |             |          |      |             |          |                |         |                |
|----------------------|------------------|------------|-------------|----------|------|-------------|----------|----------------|---------|----------------|
| Detail               | Pay Criteria     | Pay Ins    | tructions   | Carriers | ]    |             |          |                |         |                |
| Vendor Code: 2503181 |                  |            |             |          |      |             |          |                |         |                |
| Orga                 | nization Code:   |            | BDS         |          | Pro  | mpt Payment | :        | MatchP         | ay Line | Item Tolerance |
| Char                 | ge Type:         | 4          | ALL         |          | Days | Di          | scount % | Upper Dollars: |         |                |
| No M                 | atch Limit:      | ſ          |             | 10       |      |             |          | Lower Dollars: |         |                |
| Limit                | Amount:          | Γ          |             | 12,000   |      |             |          | Upper %:       |         |                |
| Days                 | To Pay:          | Γ          |             | 1        |      |             |          | Lower %:       |         |                |
| Auto                 | Pay Base Paydat  | te Type: 🛛 | ACTIVITY DA | TE       |      |             |          |                |         |                |
| Invoi                | ce Base Paydate  | eType:     | NVOICE DA   | TE       |      |             |          |                |         |                |
| Elect                | ronic Funds Tran | isfer:     | NO          |          |      |             |          |                |         |                |
|                      |                  |            |             |          |      |             |          |                |         |                |

#### **Pay Instructions**

Pay instructions on the vendor level allows for definition of system settings for a vendor. If tolerances are not defined here, TRANSPay<sup>™</sup> will default to the values specified in System Defaults.

A vendor can be set-up to receive automatic payments (Autopay), Matchpay invoices within specific Tolerances, whether they are notified Notified of Intent to Pay, Notify When Paid, and tolerances for each charge type, per invoice.

| tail Pay Criteria Pa  | y Instructions Carriers               |                |                                       |           |
|-----------------------|---------------------------------------|----------------|---------------------------------------|-----------|
| Vendor Code: 2503     | 181                                   |                |                                       |           |
| Syst                  | em Settings                           |                | MatchPay Group To                     | olerances |
| Organization Code:    | BDS                                   | ]              | Dollars                               | Percent   |
| Autopay Outbound:     | YES                                   | Freight Upper: | 25                                    | 3         |
| Autopay Inbound:      | YES                                   | Freight Lower: | 25                                    | 3         |
| Matchpay:             | NO                                    | Excess Upper:  | 5                                     | 1         |
| Matchrate:            | YES                                   | Excess Lower:  | 5                                     | 1         |
| Autoapprove:          | YES                                   | Switch Upper:  | 5                                     | 1         |
| Check CLM:            | · · · · · · · · · · · · · · · · · · · | Switch Lower:  | 5                                     | 1         |
| Batch Group ID:       |                                       | Fuel Upper:    | 5                                     | 2         |
| Notify Intent to Pay: | NO                                    | Fuel Lower:    | 5                                     | 2         |
| Notify When Paid:     | NO                                    | Total Upper:   | 40                                    | 5         |
| Communication Option: | · · · · · · · · · · · · · · · · · · · | Total Lower:   | 40                                    | 5         |
| Web Enabled:          | NO                                    | ]              | · · · · · · · · · · · · · · · · · · · |           |
| Default Currency:     | USD                                   | -              |                                       |           |

The Pay Instructions options include:

| System Settings           | Description                                                                                                    |
|---------------------------|----------------------------------------------------------------------------------------------------|
| Organization Code         | Provides a DropDownList box of organizations.                                                                                                    |
| AutoPay Outbound          | Yes/No field for AutoPay. Is this vendor on autopay for outbound?                                                                                            |
| AutoPay Inbound           | Yes/No field for AutoPay. Is this vendor on autopay for inbound?                                                                                             |
| MatchPay                  | Yes/No field for MatchPay. Matches invoices to accruals within tolerance levels to create Payment Requests when this field is set to Yes.                    |
| Matchrate                 | Yes/No field for MatchRate. If no accrual is found TRANSPay <sup>™</sup> will go to RateServer and search for a matching rate when this field is set to Yes. |
| AutoApprove               | Yes/No field. If an invoice is within tolerance it will be sent to payables.                                                                                 |
| Default Currency          | Allows selection of USA, Mexico or Canadian currency.                                                                                                    |
| MatchPay Group Tolerances | Allows for entry in Dollars or Percentages for Freight, Excess, Switch, Fuel, and Total amounts.                                                             |

### **Carriers**

The Carriers section provides for listing one or more SCAC's to identify carriers associated with a move. The screen below shows Transit Mode, Carrier Code, Origin SPLC, City, State, Charge Type and whether this carrier is the default vendor.

| Detail Pay Criteria                | ce<br>Pay Instruc        | tions Carri    | ers               |                |                                     |  |
|------------------------------------|--------------------------|----------------|-------------------|----------------|-------------------------------------|--|
| Vendor Code: 25<br>Transit<br>Mode | 03181<br>Carrier<br>Code | Origin<br>SPLC | Origin City/State | Charge<br>Type | Organization Default<br>Code Vendor |  |
| RAIL                               | BNSF                     | ALL            |                   | ALL            | ALL V                               |  |

#### To Enter a New Carrier:

- 1. Click the new button on the button bar.
- 2. A box will appear with two selections in it: "New Carrier Record" or "New Vendor".
- **3.** If New Carrier Record is selected it will display a blank Vendor Detail screen.
- 4. If New Vendor is selected it will add a blank line under the last line. Transit Mode has a drop down box, right clicking on Carrier will bring a list of carriers, enter a valid Origin SPLC and tab off and the system will populate Origin City/State, Charge Type is a drop down list and Default Vendor is a yes/no field.

## **Approval Levels**

The Approval Level section of the Reference menu defines the individuals who are authorized to approve payments and the amounts they are able to approve. Note the BDS EDI Import user is for the invoice import process to be able to approve the payment requests created from the invoices during the MatchPay process during the invoice import. Without it, the payments may go into approval status and need a user to approve them.

| Filter Filter Reset << |           |                    |                           |                |  |  |  |  |  |  |
|------------------------|-----------|--------------------|---------------------------|----------------|--|--|--|--|--|--|
| ,<br>Org Code          | Last Name | Find<br>First Name | Row 1 of 2<br>Charge Type | Maximum Amount |  |  |  |  |  |  |
| BDS                    | MITCHELL  | MATT               | ALL                       | 999,999.00     |  |  |  |  |  |  |
| BDS                    | WING      | MIKE               | ALL                       | 999,999.00     |  |  |  |  |  |  |
|                        |           |                    |                           |                |  |  |  |  |  |  |

#### To Add a New Approval Level:

- **1.** From the Approval Levels screen, click the New Button on the toolbar.
- 2. The screen below will appear.
- 3. DropDownList Boxes are available in Org Code and Charge Type.
- 4. Enter the first and last name as well as the approval login, charge type, maximum amount, and e-mail address. Approval login needs to begin with TERMSERV\
- 5. Approval levels can be different for all charge types or charge type can be All.
- 6. When the form is completed click OK.
- 7. A message will appear indicating the information was successfully saved.

| Add Approval Level Login ID                             |     |                                         |           |    |        |        |  |  |  |
|---------------------------------------------------------|-----|-----------------------------------------|-----------|----|--------|--------|--|--|--|
|                                                         |     |                                         |           | ОК | Cancel |        |  |  |  |
| Org Code:<br>First Name:<br>Last Name:<br>Apprvl Login: | BDS | Charge Type:<br>Max Amt:<br>Email Addr: | ALL<br>xx |    |        | 50,000 |  |  |  |